### **ONLINE PAYMENT OF POST GRADUATE DIPLOMA COURSE APPLICATION FEE**

SBI BANK ACCOUNT IS LINKED TO THIS PROCEDURE

### Step 1: Visit SBI Site :

https://www.onlinesbi.sbi/sbicollect/icollecthome.htm Or click here <u>State Bank Collect (onlinesbi.sbi)</u>

## Step 2: Select Category: Educational Institutions

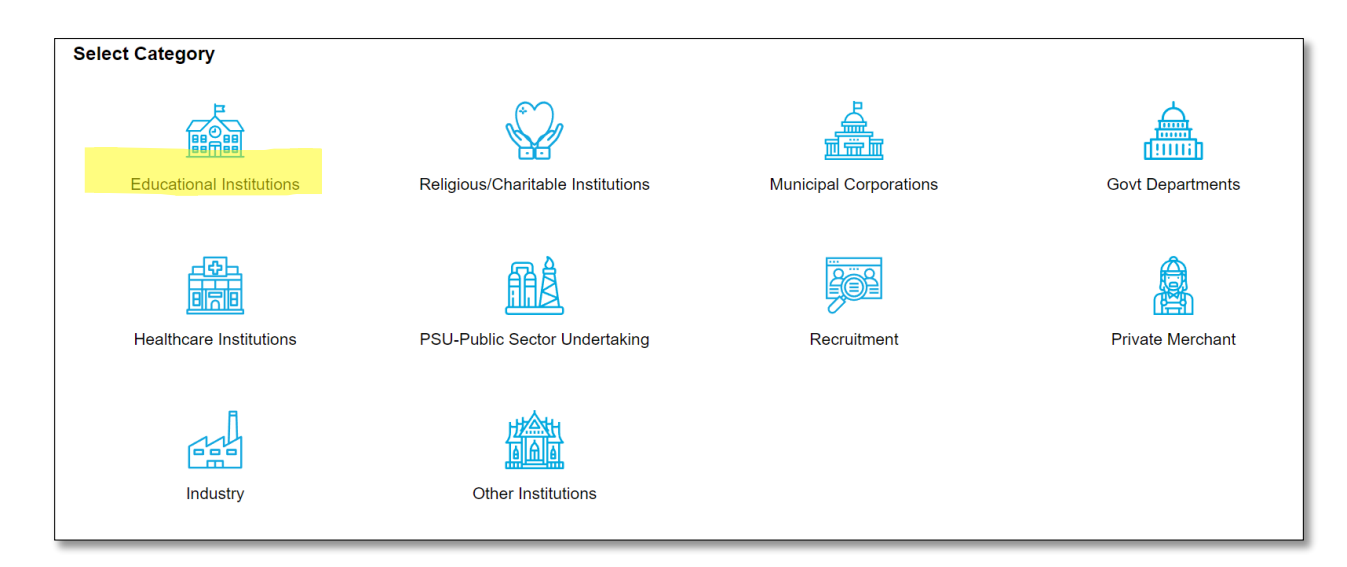

# Step 3: Search Educational Institutions : Coep

| ayment Progress                   |                       |                        |                  |           |       |
|-----------------------------------|-----------------------|------------------------|------------------|-----------|-------|
| •                                 |                       |                        | <b>&gt;</b>      |           | )     |
| Select Payee                      | Enter Payment Details | Verify Payment Details | Complete Payment | Print Red | ceipt |
|                                   |                       |                        |                  |           |       |
| lect Payee                        |                       |                        |                  |           |       |
| ategory: Educational Institutions |                       |                        |                  |           |       |
| Соер                              | ٩                     |                        | Filter by State  | Select    |       |
| Name of Educational Institutions  |                       |                        | State            |           |       |
|                                   |                       |                        | Mahavaa          | htua      |       |

## **ONLINE PAYMENT OF POST GRADUATE DIPLOMA COURSE APPLICATION FEE** SBI BANK ACCOUNT IS LINKED TO THIS PROCEDURE Step 4: Click on COEP TECHNOLOGY UNIVERISITY Then select as follows Payment Progress Select Pavee Enter Payment Details Verify Payment Details Complete Payment Print Receipt COEP TECHNOLOGICAL UNIVERSITY | COLLEGE OF ENGINEERING,5, WELLESLY ROAD, SHIVAJI NAGAR,, PUNE-411005 Enter Payment Details PG Diploma Application Fees Payment Category : Name of the Candidate \* Name of the Department Mobile Number of the Candidate <sup>1</sup> PGDDSAI Name of the Course \*

Step 5: Please Enter your Name, Date of Birth (For Personal Banking) / Incorporation (For Corporate Banking) & Mobile Number. This is required to reprint your e-receipt / remittance(PAP) form, if the need arises.

#### ONLINE PAYMENT OF POST GRADUATE DIPLOMA COURSE APPLICATION FEE

SBI BANK ACCOUNT IS LINKED TO THIS PROCEDURE

| Name of the Department *                                                              | Computer *                                                                                                    |                                                                                        |                                                                     |                                                |  |
|---------------------------------------------------------------------------------------|----------------------------------------------------------------------------------------------------|----------------------------------------------------------------------------------------|---------------------------------------------------------------------|------------------------------------------------|--|
| Mobile Number of the                                                                  |                                                                                                    |                                                                                        |                                                                     |                                                |  |
| Candidate *                                                                           |                                                                                                    |                                                                                        |                                                                     |                                                |  |
| Name of the Course *                                                                  | PGDDSAI                                                                                                    |                                                                                        |                                                                     |                                                |  |
| Email ID *                                                                            |                                                                                                    |                                                                                        |                                                                     |                                                |  |
| Application Fees *                                                                    | 1200                                                                                                    |                                                                                        |                                                                     |                                                |  |
| Demostra i                                                                            | Fixed:Rs.1200                                                                                                    |                                                                                        |                                                                     |                                                |  |
| Remarks .                                                                             |                                                                                                    |                                                                                        |                                                                     |                                                |  |
|                                                                                       |                                                                                                    |                                                                                        |                                                                     |                                                |  |
| Enter Your Details                                                                    |                                                                                                    |                                                                                        |                                                                     |                                                |  |
| o Individual 🔿 Organisa                                                               | tion / Corporate                                                                                                    |                                                                                        |                                                                     |                                                |  |
| Name :                                                                                |                                                                                                    | Date of Birth :                                                                        | [dd/mm/yyyy]                                                        | iii ii                                         |  |
| Mobile No <sup>°</sup> :                                                              |                                                                                                    | Email ID :                                                                             |                                                                     |                                                |  |
|                                                                                       |                                                                                                    |                                                                                        |                                                                     |                                                |  |
| ten 6:                                                                                | On successful completion of payment, you will receive<br>the transaction reference number on this mobile<br>number                                                                                                    |                                                                                        | On successful completion of pay<br>the transaction reference numbe  | ymont, you will receive<br>or on this email ID |  |
| tep 6:                                                                                | On successful completion of payment, you will receive<br>the transaction reference number on this mobile<br>number                                                                                                    | ns & Conditions                                                                        | On successful completion of pay<br>the transaction reference number | ymont, you will receive<br>er on this email ID |  |
| tep 6:                                                                                | On successful completion of payment, you will receive<br>the transaction reference number on this mobile<br>number                                                                                                    | ns & Conditions Subr                                                                   | On successful completion of pay<br>the transaction reference number | ymont, you will receive<br>er on this email ID |  |
| tep 6:<br>Ina<br>Enter th                                                             | An successful completion of payment you will receive<br>the transaction reference number on this mobile<br>number                                                                                                    | ns & Conditions Subr<br>mage *:                                                        | On successful completion of pay<br>the transaction reference number | ymont, you will receive<br>er on this email ID |  |
| tep 6:<br>Inter th<br>Click on                                                        | An successful completion of payment, you will receive<br>the transaction reference number on this mobile<br>number<br>we read and agreed to the <u>Term</u><br><b>e text as shown in the in</b><br>Next                                                               | ns & Conditions Subr<br>mage *:                                                        | On successful completion of pay<br>the transaction reference number | yment, you will receive<br>er on this email ID |  |
| tep 6:<br>Inter the<br>Click on                                                       | An successful completion of payment, you will receive<br>the transaction reference number on this mobile<br>number<br>ave read and agreed to the <u>Term</u><br><b>e text as shown in the in</b><br>Next                                                              | ns & Conditions Subr<br>nage *:                                                        | On successful completion of pay<br>the transaction reference number | ymont, you will receive<br>er on this email ID |  |
| tep 6:<br>I ha<br>Enter th<br>Click on                                                | An successful completion of payment you will receive<br>the transaction reference number on this mobile<br>number<br>aver read and agreed to the <u>Term</u><br><b>e text as shown in the in</b><br>Next                                                              | ns & Conditions Subr<br>mage *:                                                        | On successful completion of pay<br>the transaction reference number | yment, you will receive<br>er on this email ID |  |
| tep 6:<br>Inter th<br>Click on                                                        | An successful completion of payment, you will receive<br>the transaction reference number on this mobile<br>were read and agreed to the Term<br>e text as shown in the in<br>Next                                                                                     | ns & Conditions Subr<br>nage *:<br>e read and agreed to the Terms & Conditi            | On successful completion of pay<br>the transaction reference number | ymont, you will receive<br>er on this email ID |  |
| tep 6:<br>Ina<br>Enter th<br>Click on                                                 | An successful completion of payment you will receive<br>the transaction reference number on this mobile<br>number<br>aver read and agreed to the Term<br>e text as shown in the in<br>Next                                                                            | ns & Conditions Subr<br>mage *:<br>e read and agreed to the <u>Terms &amp; Conditi</u> | On successful completion of pay<br>the transaction reference number | ymont, you will receive<br>er on this email ID |  |
| tep 6:<br>Inter th<br>Click on                                                        | An successful completion of payment, you will receive<br>the transaction reference number on this mobile<br>number<br>exerce read and agreed to the Term<br>e text as shown in the in<br>Next                                                                         | ns & Conditions Subr<br>mage *:<br>e read and agreed to the <u>Terms &amp; Conditi</u> | On successful completion of pay<br>the transaction reference number | yment, you will receive<br>or on this email ID |  |
| tep 6:<br>I ha<br>Enter th<br>Click on                                                | An successful completion of payment you will receive<br>the transaction reference number on this mobile<br>number<br>externed and agreed to the Term<br>e text as shown in the in<br>Next                                                                             | ns & Conditions Subr<br>mage *:<br>e read and agreed to the Terms & Condition          | On successful completion of pay<br>the transaction reference number | ymont, you will receive<br>er on this email ID |  |
| tep 6:<br>I ha<br>Enter the<br>Click on                                               | In successful completion of payment you will receive<br>the transaction reference number on this mobile<br>number<br>exer read and agreed to the Term<br>e text as shown in the in<br>Next                                                                            | ns & Conditions Subr<br>mage *:<br>e read and agreed to the Terms & Conditi            | On successful completion of pay<br>the transaction reference number | yment, you will receive<br>or on this email ID |  |
| tep 6:<br>I ha<br>Enter the<br>Click on<br>Enter the text as shown in<br>the image `: | An successful completion of payment, you will receive<br>the transaction reference number on this mobile<br>were read and agreed to the Term<br>e text as shown in the in<br>Next<br>Next                                                                             | ns & Conditions Subr<br>mage *:<br>e read and agreed to the Terms & Conditi            | On successful completion of pay<br>the transaction reference number | yment, you will receive<br>pr on this email ID |  |
| tep 6:<br>I ha<br>Enter th<br>Click on<br>Enter the text as shown in<br>the image :   | An successful completion of payment you will receive<br>the transaction reference number on this mobile<br>aver read and agreed to the Term<br>e text as shown in the in<br>Next<br>Next<br>Select one of the Captcha options *<br>@ Image Captcha<br>O Audio Captcha | ns & Conditions Subr<br>mage *:<br>e read and agreed to the Terms & Conditi            | On successful completion of pay<br>the transaction reference number | ymont, you will receive<br>er on this email ID |  |

Step 7: Select any Payment Mode and follow the steps and Make Payment

Step 8: Print the Payment Receipt for uploading on the Application Form